## ✤ Intégrer un questionnaire

## Créer un Formulaire dans Google Drive (Google Form)

|                           | <b>@ O</b>                                                                                 | ENVOYE                 |
|---------------------------|--------------------------------------------------------------------------------------------|------------------------|
| ×                         |                                                                                            |                        |
| DP midi-pyrénées de la    |                                                                                            |                        |
| 8 F 🖸                     | *                                                                                          | O<br>Tr                |
|                           | ×                                                                                          |                        |
| louse.fr/forms/d/1szfLe_H | ×                                                                                          | 0                      |
| 4                         | ×                                                                                          |                        |
| ANNULER COPIER            |                                                                                            |                        |
|                           | DP midi-pyrénées de la  DP midi-pyrénées de la  De se fir/forms/d/1szfLe_H  ANNULER COPIER | DP midi-pyrénées de la |

|                                                                                                    | Éditeur de source HTML                                                                      |                     |  |
|----------------------------------------------------------------------------------------------------|---------------------------------------------------------------------------------------------|---------------------|--|
| Éditeur de sou                                                                                                    | Irce HTML 5                                                                                 | ✔ Retour à la ligne |  |
| <iframe 0"="" height="4 " marginwidth="0" src="&lt;br&gt;GOoZ9f8oXoRsi&lt;br&gt;marginheight=&lt;/td&gt;&lt;td&gt;&lt;pre&gt;https://docs.google.com/a/crdp-toulouse.fr/forms/d/1szfLe_1 5tFCQbZm4eX0/viewform?embedded=true" width="500">Chargement en cours</iframe> | HbO459DG5yh-<br>50" frameborder="0"                                                         |                     |  |
| Pour cet élé<br>Oui<br>Non<br>Pour cet élé<br>Oui<br>Non                                                                                                    | èment ne jamais afficher l'image<br>èment toujours afficher l'intégralité de la description | ία.                 |  |
| 1                                                                                                    | Cliquer sur <b>Envoyer</b>                                                                  |                     |  |
| 2                                                                                                    | Cliquer sur le symbole Intégrer le code HTML                                                |                     |  |
| 3                                                                                                    | Modifier largeur=500 hauteur =450                                                           |                     |  |
| 4                                                                                                    | Cliquer sur copier, le code d'intégration est sélectionné ensuite faire un CTRL             |                     |  |
|                                                                                                    | C pour copier ce code HTML                                                                  |                     |  |
| 5                                                                                                    | Dans l'éditeur de source html d'e-sidoc, coller le c                                        | code d'intégration  |  |

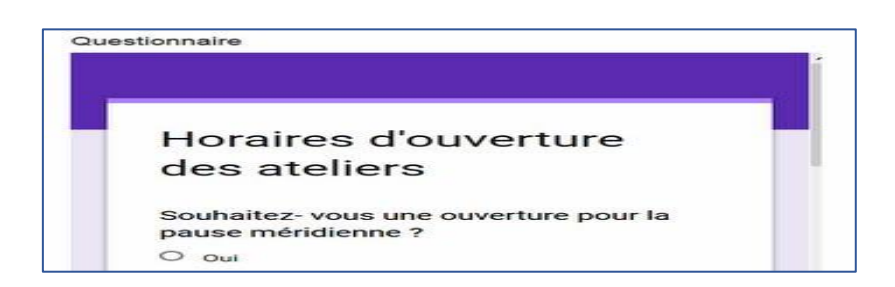